## Stepl アプリをダウンロード

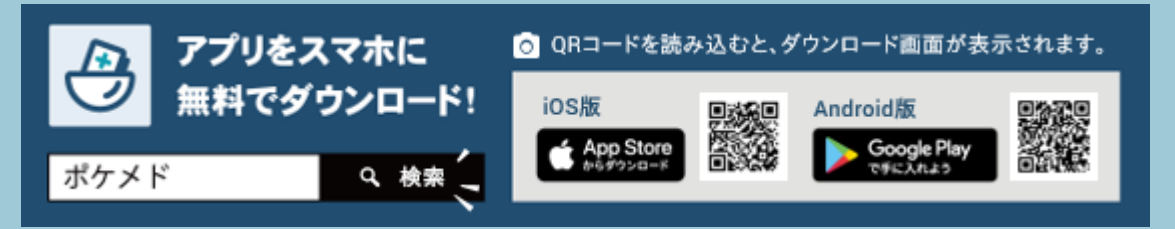

## Step2 アカウント登録

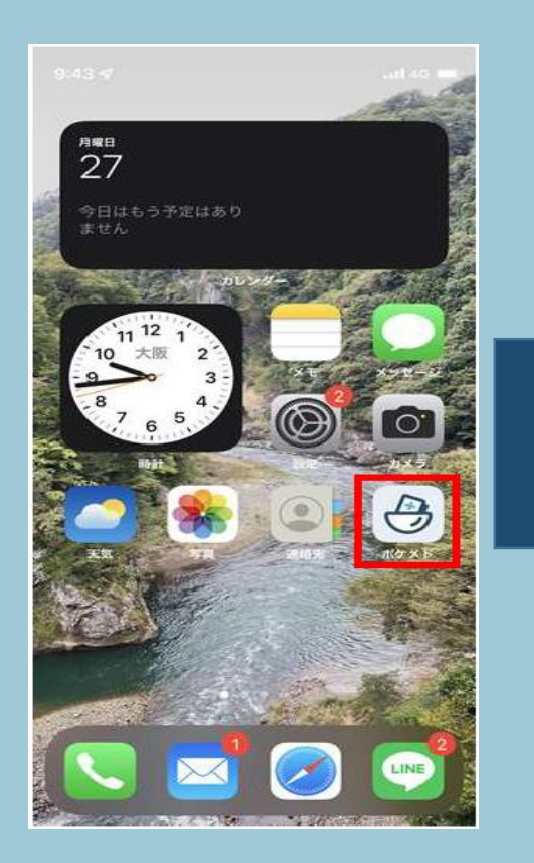

利用規約・プライバシーポ リシーに同意しアカウント 情報を入力 【アカウント情報】
●氏名
●カナ氏名
■性別
■生年月日
■電話番号
■メールアドレス
■パスワード
次ページへ

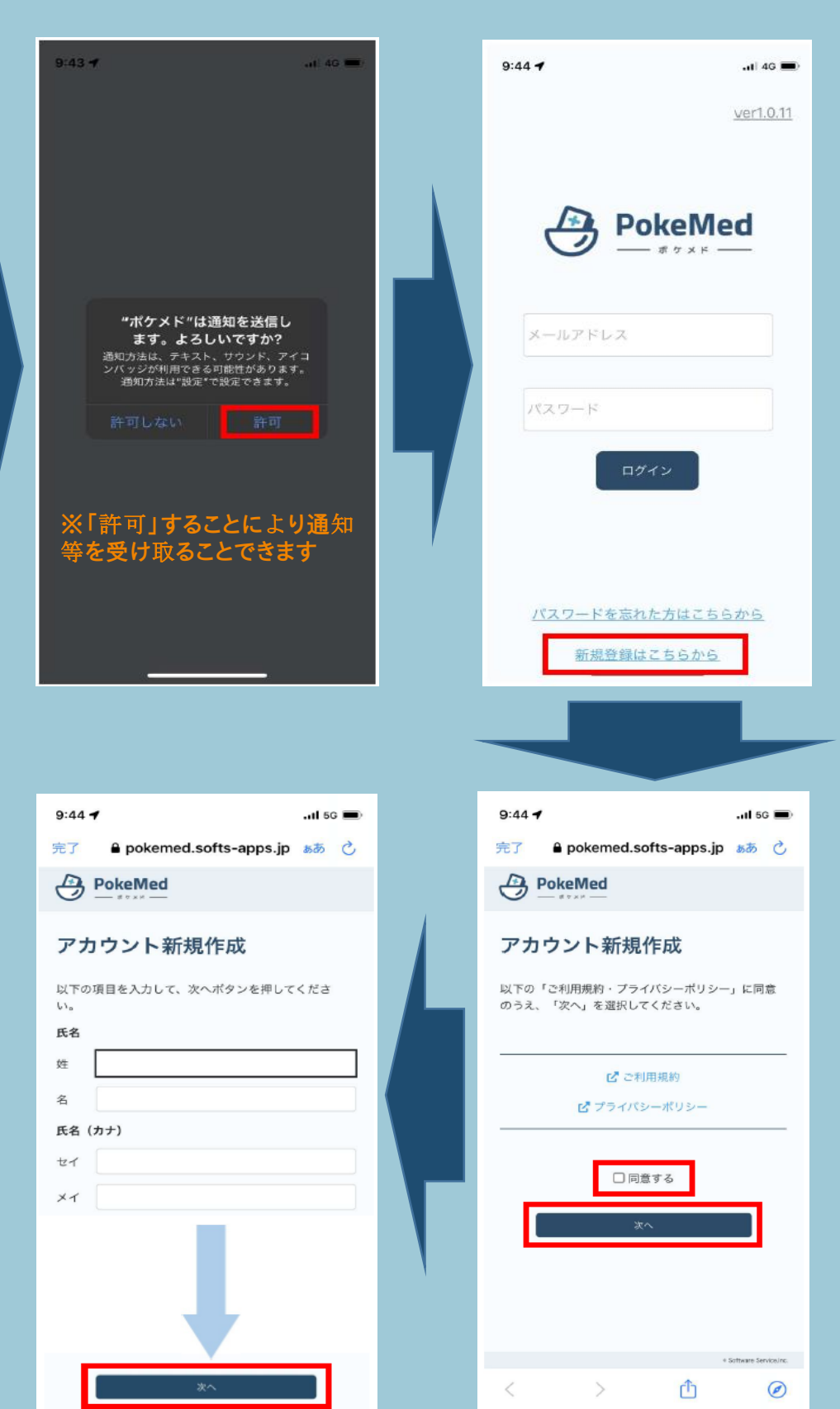

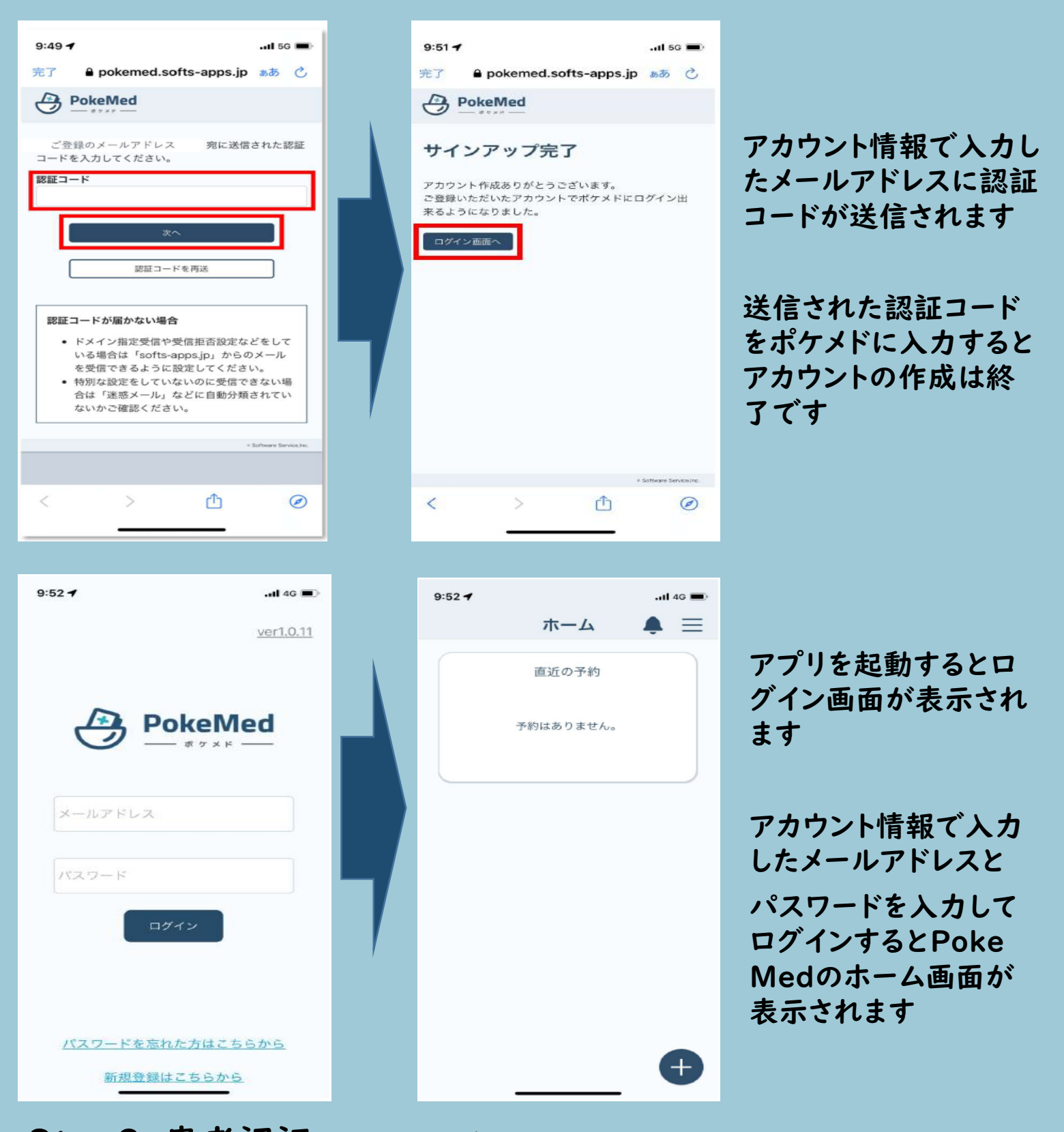

Step3 患者認証 ※病院内で手続きしていただきます

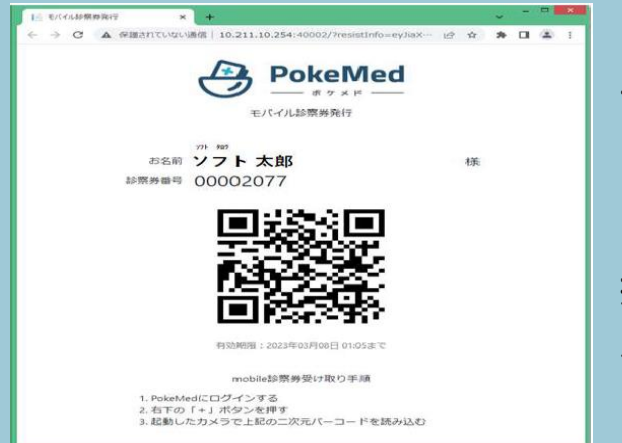

アカウント登録が終了しましたら「スマートフォン」 と「診察券」を総合案内へお持ちください

担当者が患者情報を連携するためQRコードを 発行します